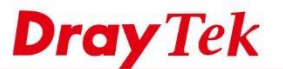

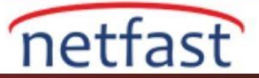

# Yönlendirme Temelleri

Bu makale,VigorRouter tarafından desteklenen temel yönlendirme kavramını ve yönlendirme türlerini tanıtmaktadır.Bu makalenin sonunda ,okuyucuların yönlendirme tablosunu okuyabilecek ve ondan yararlı bilgiler alabileceklerinin yanı sıra VigorRouter'a yönlendirme bilgileri ve policylerini nasıl ekleyeceklerini de anlayabileceklerini de umuyoruz.

## **Yönlendirme Nedir?**

Bir paket internetdeki hedefine ulaşmadan önce, genellikle çeşitli networkler arasında geçiş yapması gerekir ve routerler, paketi yoluna devam edebilmeleri için paketi bir networkten diğerine iletecek olan aygıtlardır. Bir paketi bir sonraki sekmesine yönlendirmeden önce ,yönlendirme paketler için hangisinin en iyi yol olduğuna ,diğer bir deyişle Router'in hangi arayüzünün hedef networke bağlanma olasılığının daha yüksek olduğuna karar vermesi gerekir.

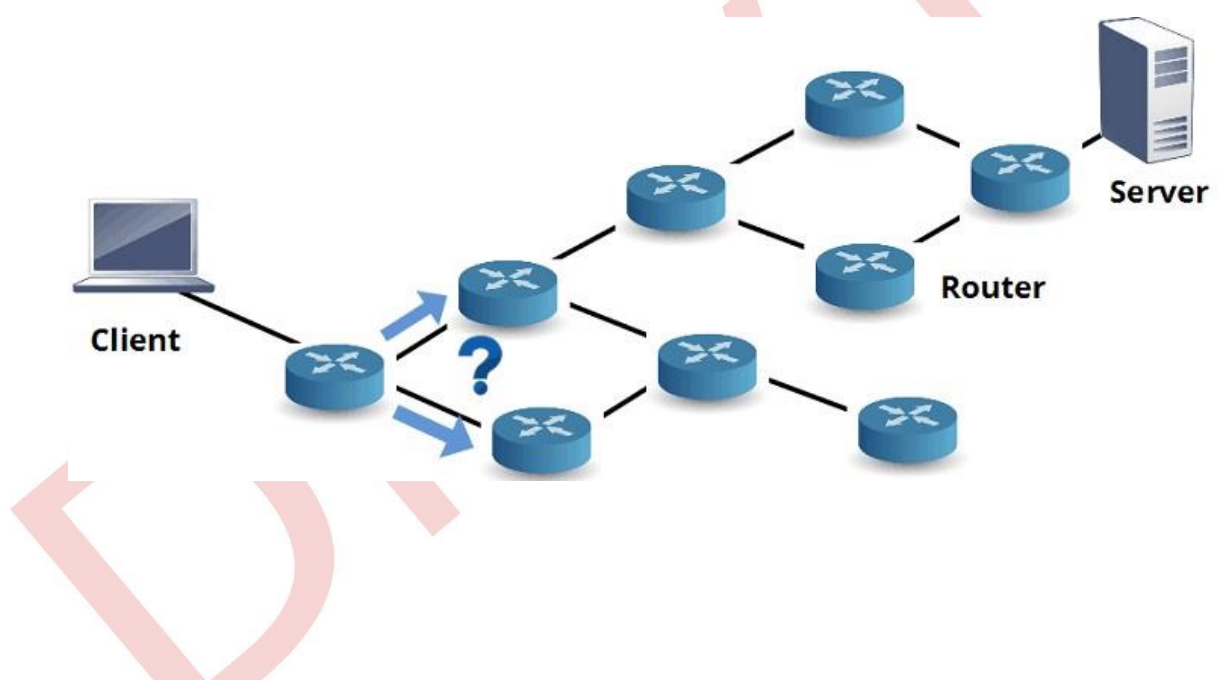

### Yönlendirme Tablosu

Router, yönlendirme kararını,çeşitli networklere tercih edilen Router'arın bir listesi olan Router tarafından tutulan "routing table"e göre verir.Bir paket alırken,router paketin hedef IP'sini yönlendirme tablosunda arar ,en iyi eşleşmeyi bulur,ardından paketleri belirtilen arayüze ve gateway IP adresine gönderir. VigorRouter'da routing table Diagnostics > Routing Table sayfasında gösterilir.

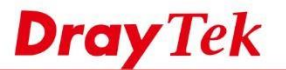

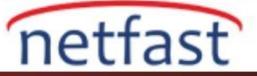

Yönlendirme tablosunda ,network IP adresi kopyalanır ve networkler birbiriyle çakışırsa, daha uzun bir subnet mask sahip giriş tercih edilir, çünkü daha belirli bir networkü temsil eder .Öte yandan,tüm IP adreslerini kapsayan 0.0.0.0 subnet mask sahip giriş daha az tercih edilen yoldur, ancak yönlendirme tablosu belirtilmeyen IP adresleri için default yoldur.VigorRouter için default yönlendirme genellikle WAN1'dir.

VigorRouter, yönlendirme tablosunu aktif WAN ve LAN gibi doğrudan bağlantılardan kuruyor. VPN bağlantıları kurulduğun da ,eş network hakkındaki bilgiler otomatik olarak yönlendirme tablosuna eklenir.Networ Administrator,statik veya dinamik yönlendirme ile daha fazla yönlendirme bilgisi ekleyebilir.

# Diagnostics >> View Routing Table

|      | Current Running R | outing Table     | IPv6 Routing Table     |           |  |
|------|-------------------|------------------|------------------------|-----------|--|
| Key: | C - connected, S  | - static, R - RI | IP, * - default, ~ - p | rivate    |  |
| *    | 0.0.0/            | 0.0.0.0          | via 168.95.98.254      | WAN1      |  |
| S    | 42.69.245.219/    | 255.255.255.255  | via 42.69.245.219      | USB1      |  |
| *    | 100.103.34.49/    | 255.255.255.255  | via 100.103.34.49      | USB2      |  |
| C    | 100.103.34.48/    | 255.255.255.252  | directly connected     | USB2      |  |
| C~   | 192.168.1.0/      | 255.255.255.0    | directly connected     | LAN1      |  |
| S    | 111.251.233.158/  | 255.255.255.255  | via 111.251.233.158    | WAN1      |  |
| *    | 168.95.98.254/    | 255.255.255.255  | via 168.95.98.254      | WAN1      |  |
|      | Destination IP +  | Subnet Mask      | Gateway                | Interface |  |

#### Statik Yönlendirme

Statik yönlendirme "Network Administrator tarafından manuel olarak eklenen yönlendirme bilgisidir. Dorudan bağlı olmasa da Router'in ulaşılabileceği network hakkında bilgi verebilir.

VigorRouter'a statik bir yönlendirme eklemek için LAN>>Static Route 'ya gidin, profili düzenlemek için uygun bir dizine tıklayın.Profilde ;ağın hedef IP Adresini ve Subnet Mask'ını girin ve doğrudan hedef networke bağlanan Router'in IP'si olarak gateway IP adresini girin. Son olarak, Network Interface,gateway routere bağlanan VigorRouter'deki interface olmalıdır.

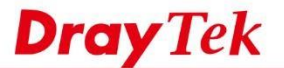

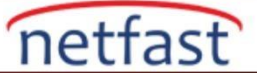

#### LAN >> Static Route Setup

| Enable |                        |               |
|--------|------------------------|---------------|
|        | Destination IP Address | 172.16.2.1    |
|        | Subnet Mask            | 255.255.255.0 |
|        | Gateway IP Address     | 172.16.3.1    |
|        | Network Interface      | LAN1 🔻        |

"OK" a tıklayıp profili kaydettikten sonra, Routing Table'ye eklenecek ve girişin önünde bir "S" işareti bulunacaktır. Diagnostics >> View Routing Table

|          | Current Running R | outing Table     | IPv6 Routing          | Table  |
|----------|-------------------|------------------|-----------------------|--------|
| Key:     | C - connected, S  | - static, R - RI | P, * - default, ~ - p | rivate |
| *        | 0.0.0/            | 0.0.0.0          | via 168.95.98.254     | WAN1   |
| S        | 42.69.245.219/    | 255.255.255.255  | via 42.69.245.219     | USB1   |
| $\smile$ | 100.103.34.49/    | 255.255.255.255  | via 100.103.34.49     | USB2   |
| C        | 100.103.34.48/    | 255.255.255.252  | directly connected    | USB2   |
| C~       | 192.168.1.0/      | 255.255.255.0    | directly connected    | LAN1   |
| S        | 111.251.233.158/  | 255.255.255.255  | via 111.251.233.158   | WAN1   |
| $\smile$ | 168.95.98.254/    | 255.255.255.255  | via 168.95.98.254     | WAN1   |
|          |                   |                  |                       |        |

### Dinamik Yönlendirme

Dinamik Routing, Router'in yönlendirme bilgilerini diğer Router'lerden otomatik olarak öğrenmesini sağlar. Yalnızca Network Administrator'un statik rotaları yapılandırmak için harcadığı zamanı azaltamaz, (özellikle ağ büyüdüğü zaman), aynı zamanda Router'in, bir link başarısızlığı veya topoloji değişiklikleri gibi networkteki değişikliklere duyarlı olmasına da izin verir.

Dinamik yönlendirme sağlamak için birkaç yönlendirme protokolü vardır. Şu anda, VigorRouter RIPv2'yi desteklemektedir, bazı üst düzey modeller BGP'yi ve Linux tabanlı modeller de OSPF'yi desteklemektedir. VigorRouter'ın yönlendirme bilgilerini paylaşmasını ve diğer Router'lerden almasını sağlamak için, LAN >> LAN General Setup >> Details Page 'de "RIP Protocol Control" ü etkinleştirmemiz gerekir. Bundan sonra, Router periyodik olarak bu LAN arayüzü üzerindeki yönlendirme bilgisini çok noktaya yayın paketleri vasıtasıyla değiştirecektir.

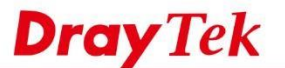

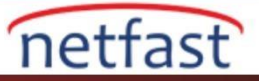

## LAN >> General Setup

| LAN 1 Ethernet TCP /                                 | IP and DHCP Setup | LAN 1 IPv6 Setup                                                    |                                     |     |
|------------------------------------------------------|-------------------|---------------------------------------------------------------------|-------------------------------------|-----|
| Network Configuration<br>For NAT Usage<br>IP Address | 192.168.1.1       | DHCP Server Configuration     Enable Server      Enable Relay Agent | <b>ation</b><br>Disable Server<br>t |     |
| Subnet Mask                                          | 255.255.255.0     | Start IP Address                                                    | 192.168.1.10                        |     |
|                                                      |                   | IP Pool Counts                                                      | 200                                 |     |
| RIP Protocol Control                                 | Enable •          | Gateway IP Address                                                  | 192.168.1.1                         |     |
|                                                      |                   | Lease Time                                                          | 86400                               | (s) |
| Clear DHCP lease for in periodically                 |                   | for inactive clients                                                |                                     |     |
|                                                      |                   | DNS Server IP Address                                               |                                     |     |
|                                                      |                   | Primary IP Address                                                  |                                     |     |
|                                                      |                   | Secondary IP Address                                                |                                     |     |

RIP tarafından diğer Router'lerden öğrenilen yönlendirme bilgileri, yönlendirme tablosunda da listelenir ve bir "R" işareti olacaktır. RIP'den öğrenilen girişi, metrik ve zamanlayıcıyı temsil eden bir sayı (örn. 2/120000) takip edilecektir.

### **Policy-Based Yönlendirme**

Policy-based yönlendirme, Network Administrator tarafından yapılandırılan policylere göre routing kararıdır. Policy-based yönlendirme ile statik / dinamik yönlendirme arasındaki temel fark, policy temelli yönlendirme Router'in yalnızca hedef IP adresine dayanmakla kalmayıp, protokol, kaynak IP adresi ve hedef port gibi ölçütleri de almasına izin vermesidir. Policy-based yönlendirme bu birincil amacı, artık hedefe ulaşması daha muhtemel olan rotayı seçmektir; bunun yerine, belirli trafik türlerini belirli bir yolla sınırlamak için bir düzenleme yapmak gibi bir şeydir. Örneğin, zamana duyarlı uygulamaları (örneğin, VoIP) trafiği her zaman daha güvenilir bir internet hattına ulaştırmak için yapabiliriz; veya yüksek maliyetli internet hattını sadece kritik hizmetler ile sınırlandırabiliriz.

VigorRouter'a Policy-based yönlendirme eklemek için, Load-Balance/ Route Policy >> General Setup'a gidin, uygun bir dizine tıklayın ve profili aşağıdaki gibi düzenleyin:

- Profili etkinleştir.
- Define Criteria. Bu yönlendirme kuralına uyması gereken paket türlerini belirtir.
- Paket , yukarıdaki kriterlere uyuyorsa, gitmesi gereken Interface ve Gateway belirtin.
- Bu politikaya priority bir numara verin (bir sonraki paragrafta daha fazla tartışılacaktır)
- "More Options" bölümünde bir yük devretme arayüzü seçebilirsiniz.
- Profili kaydetmek için OK'a tıklayın.

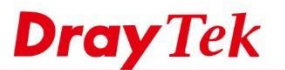

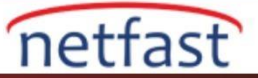

Yönlendirme policynin ,yönlendirme tablosundan bağımsız olduğunu unutmayın. Yönlendirme policy,routing tablosunu geçersiz kılıp geçmeyeceği kuraldaki "Priority" ayarlara bağlıdır. 0 ile 250 arasında bir sayı önceliği, 0 en yüksek ve 250 en düşük değerdir. Yönlendirme tablosunun önceliği 150 olarak tanımlanır ve her yönlendirme policynin önceliği varsayılan olarak 200'dür; bu, varsayılan olarak, yönlendirme tablosunun policyleri geçersiz kıldığı anlamına gelir. Yönlendirme policynin, yönlendirme tablosundan daha yüksek önceliğe sahip olmasını istiyorsanız, öncelik numarasını 150'den küçük bir sayıya ayarlayın (örneğin, 90). Ve tabii ki, eğer bir paket birden fazla yönlendirme policy kriterlerine uyuyorsa, en küçük öncelik numarasına sahip olan policy geçerli olacaktır.

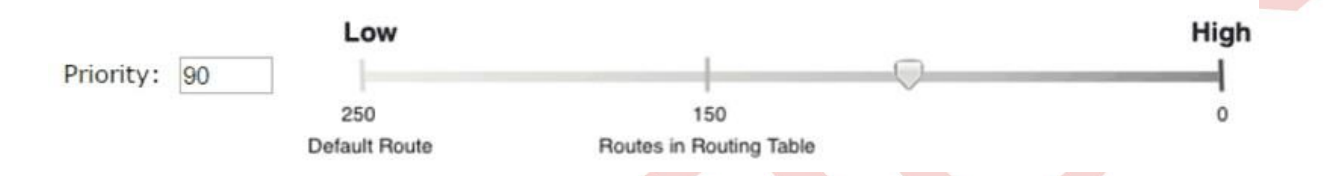

# VLAN İçi Yönlendirme

Bazı durumlarda router, hedef network yönlendirme tablosunda açıkça listelenmiş olsa bile bir paketi iletmeyebilir; durumlardan biri, bir LAN hostunun farklı bir LAN subnetindeki başka bir hosta erişmeye çalıştığı durumdur. VLAN ve çoklu LAN subnet uygulama fikri, local network multiple broadcast domainlerine bölmek olduğundan, paketler VLAN üzerinde hareket edemez.

Ancak, Network Administrator farklı LAN subnetindeki hostların birbirine erişmesini isterse, LAN >> General Setup sayfasında LAN'lar arası yönlendirme etkinleştirilebilir. Yapmamız gereken tek şey, erişime izin vermek istediğimiz LAN subnetinin kesişme noktasındaki kutuyu işaret lemektir ve ardından router paketleri bu LAN subnetleri boyunca iletecektir. Aşağıda, LAN1 ve LAN2'deki hostların birbirine erişmesine izin verilmesine bir örnek verilmiştir.

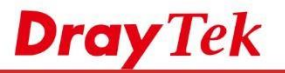

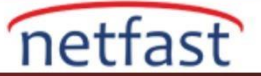

#### Load-Balance/Route Policy

| Criteria                                                                                                    |               |                                                                       |                |       |               |
|----------------------------------------------------------------------------------------------------|---------------|-----------------------------------------------------------------------|----------------|-------|---------------|
| Protocol<br>Source IP                                                                                                    | Ţ             | CP  Any Src IP Range                                                  |                |       |               |
| Destination IP                                                                                                    |               | <ul> <li>Src IP Subnet</li> <li>Any</li> <li>Dest IP Range</li> </ul> |                |       |               |
| Destination Port                                                                                                    |               | Any     Dest Port Start     80                                        | Dest Port End  |       |               |
| Send via if Criter                                                                                                    | ia Matched    |                                                                       |                |       |               |
| Interface                                                                                                    | (             | ● WAN/LAN<br>● VPN                                                    | WAN2           | T     |               |
| Gateway                                                                                                    | 6             | Default Gateway<br>Specific Gateway                                   |                |       |               |
| Priority                                                                                                    |               |                                                                       |                |       |               |
| Priority: 200                                                                                                    | Low           |                                                                       | 0              | н     | igh<br>4<br>0 |
| More Options                                                                                                    | Default Route | Routes in Ro                                                          | uting Table    |       |               |
| More Options                                                                                                    | Default Route | Routes in Ro                                                          | ancel Diagnose |       |               |
| More Options N Routing Ibnet                                                                                                    | Default Route | Routes in Ro<br>Clear C                                               | ancel Diagnose | LAN 4 | LAN 5         |
| More Options                                                                                                    | Default Route | Routes in Ro                                                          | ancel Diagnose | LAN 4 | LAN 5         |
| More Options Note Options Note | Default Route | Routes in Ro                                                          | ancel Diagnose | LAN 4 | LAN 5         |
| More Options I Routing Ibnet AN 1 AN 2 AN 3                                                                                                    | Default Route | Routes in Ro                                                          | ancel Diagnose | LAN 4 | LAN 5         |

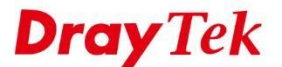

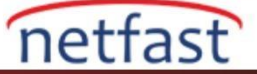

#### Yönlendirme Ayarlarını Doğrulama

Routerde, yönlendirme yapılandırmasını test etmenin en basit yolu, komut istemi penceresinde "traceroute" gerçekleştirmektir. Router'in bir sonraki sıçramasını kontrol ederek, Router'in hangi arayüzü Router tarafından yönlendirdiğini doğrulayabiliriz. VigorRouter ayrıca Diagnostics> Trace Route'da trace route aracını da destekler.

| Contraction Contraction | mmand Prompt |            |            | - 0                                                        |
|-------------------------|--------------|------------|------------|------------------------------------------------------------|
| T                       |              |            |            | - 5104 05 00 043                                           |
| Ira                     | ing route    | to www.dl  | raytek. co | m [104.25.32.24]                                           |
| over                    | a maximu     | 11 OT 30 H | ops.       |                                                            |
| 1                       | <1 ms        | <1 ms      | <1 ms      | 172. 16. 3. 1                                              |
| 2                       | 17 ms        | 16 ms      | 17 ms      | h254.s98.ts.hinet.net [168.95.98.254]                      |
| 3                       | 19 ms        | 19 ms      | 18 ms      | sczs-3302. hinet. net [168. 95. 25. 218]                   |
| 4                       | 18 ms        | 17 ms      | 23 ms      | 220-128-8-254. HINET-IP. hinet. net [220. 128. 8. 254]     |
| 5                       | 20 ms        | 20 ms      | 20 ms      | TPDT-3012.hinet.net [220.128.2.150]                        |
| 6                       | 18 ms        | 18 ms      | 18 ms      | r4102-s2.tp.hinet.net [220.128.7.69]                       |
| 7                       | 22 ms        | 20 ms      | 19 ms      | r4002-s2.tp.hinet.net [220.128.11.141]                     |
| 8                       | 149 ms       | 156 ms     | 146 ms     | r12-la.us.hinet.net [211.72.108.17]                        |
| 9                       | 149 ms       | 147 ms     | 146 ms     | 202-39-84-74. HINET-IP. hinet. net [202. 39. 84. 74]       |
| 10                      | 161 ms       | 187 ms     | 168 ms     | xeO-1-0. losangeles2. loa. seabone. net [89. 221. 35. 149] |
| 11                      | 251 ms       | 250 ms     | 148 ms     | cloudflare.losangeles2.loa.seabone.net [89.221.35.189]     |
| 12                      | 153 ms       | 153 ms     | 153 ms     | 104, 25, 32, 24                                            |

# Özet

Bir Router'in ana rolü, paketleri doğru arayüze yönlendirmek ve böylece hedeflerine olan seyahatlerine devam edebilmeleri için Router'in yönlendirilmesi ve Router'in networke dayalı olarak oluşturduğu ve koruduğu yönlendirme tablosuna dayalı bir paket için bir rota seçmesidir. Network Administrator , yönlendirme bilgilerini statik yönlendirme özelliği ile yönlendirme tablosuna el ile ekleyebilir veya networkteki Router'in yönlendirme bilgilerini otomatik olarak değiştirmelerini sağlamak için dinamik yönlendirme etkinleştirebilir. Policy-based yönlendirme , yönlendirme kararının yalnızca hedef IP adresi tarafından alınmasına izin vermez ve bu, Network Administrator'un belirli trafik türlerinin yolunu belirlemesini sağlar. Ve son olarak, aynı local network içinde olmasına rağmen, VLAN üzerinden çapraz giden paketler geçiş arayüzleri olarak kabul edilmelidir.